## Slik melder du inn forsikringssak

Har du fått skader på boligen din som følge av skader på bygningen som ikke skyldes manglende vedlikehold, kan du få penger igjen på forsikringen. SSH har en forsikringsavtale gjennom Gjensidige. Vilkårene for forsikringen kan du lese her. (SETT INN LENKE)

Er du i en situasjon der du kan få skader dekket av forsikringen, skal du melde inn saken selv, via Gjensidiges portal.

## Forsikringsnummeret vårt i Gjensidige er 83572693

## Slik melder du skade

Følg denne lenken: <u>https://www.gjensidige.no/meld-skade/privat/hus-og-hytte</u> for å komme til Gjensidiges nettsider.

1. Velg «meld skade» Gjensidige () Privat Bedrift Landbruk

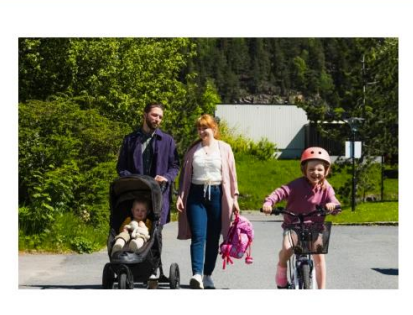

## Skademelding for hus og hytte

🔾 Søk 🖶 Meld skade 🔒 Logg inn

Du kan raskt og enkelt melde skade på hus og hytte på nett. Her finner du mer informasjon og ofte stilte spørsmål.

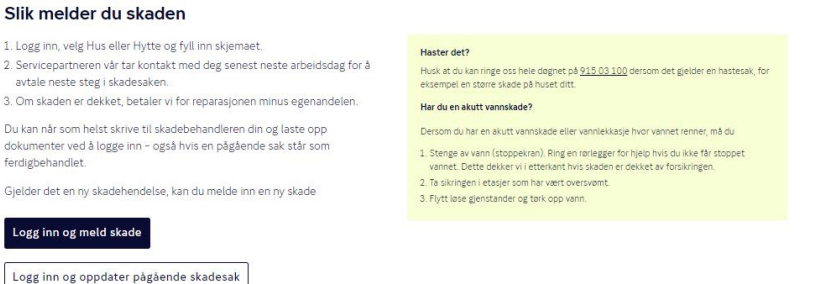

Velg den blå knappen med «logg inn og meld skade».

2. Logg inn med BankID eller tilsvarende

Gjensidige 🚯

| Vel | g innloggingsmetode                            |
|-----|------------------------------------------------|
| 3×5 | BankID med app                                 |
| ی   | Buypass ID                                     |
| :   | Begrenset tilgang med fødselsnummer og passord |
| 0   | BankID med kodebrikke                          |
| X   | BankID på mobil                                |

Har du ikke BankID-app, kan du velge å se flere innloggingsmetoder for å logge inn med BankID på mobil eller kodebrikke.

3. Etter du er logget inn, kommer du til siden «meld skade». Her velger du «borettslag og sameier»

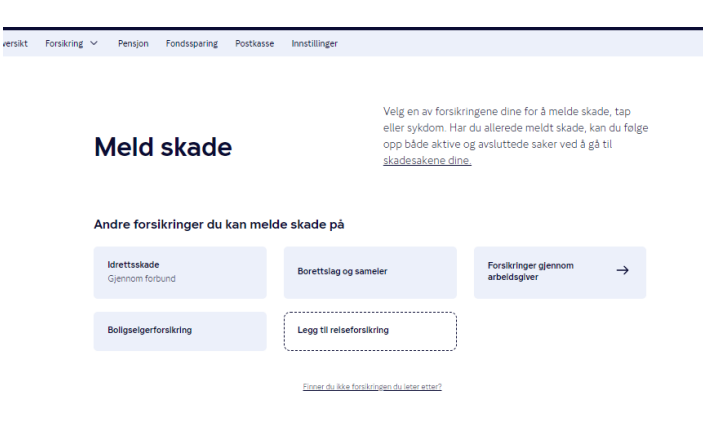

4. Les informasjonen og trykk «jeg forstår»

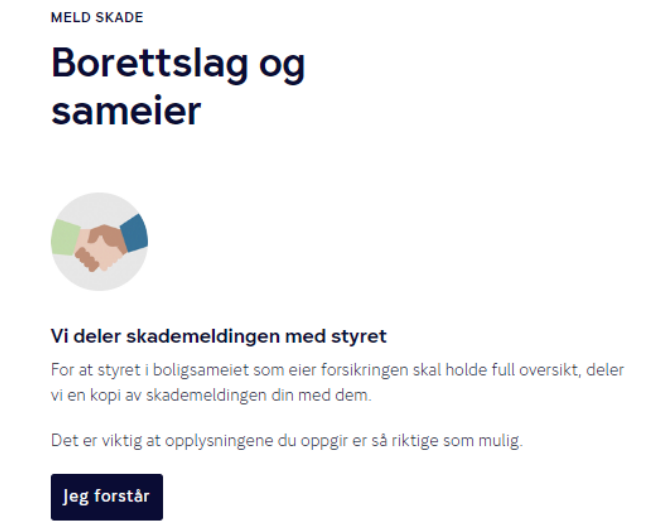

5. Her legger du inn forsikringsnummer og skadedato. Forsikringsnummeret vårt er 83572693.

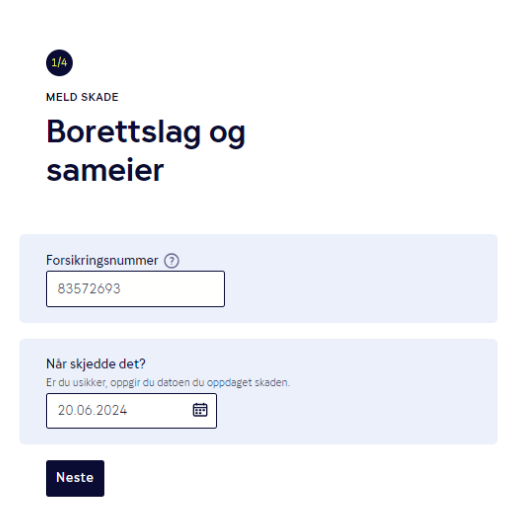

6. Velg adresse og bygning.

Merk at det er tilbyggene som er listet opp i den lange listen. Hovedbygningene dekkes av ene/tomannsboliger seljeveien/liljeveien.

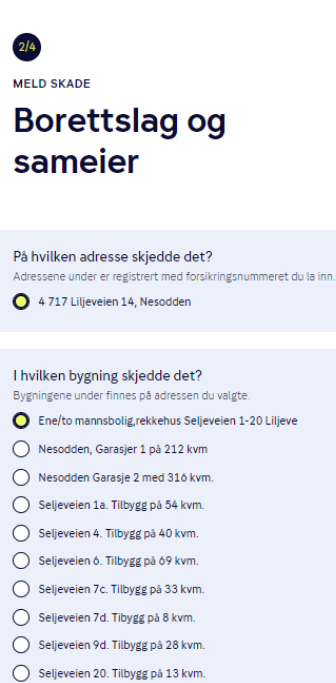

- O Liljeveien 22. Tilbygg på 38 kvm.
- O Seljeveien 16. Tilbygg på 15 kvm.
- 🔘 Seljeveien 2F. Leilighet 308010. Tilbygg på 50 kvm
- O Seljeveien 20 Tilbygg garasje på ó kvm.
- O Seljeveien 20 Leilighet 308001 tilbygg:13+7
- O Seljeveien 20. Tilbygg stue 1 etg og 2 etg? Garasj
- 🔘 Seljeveien 9a. Tilbygg på 56 kvm

7. Legg inn informasjon om skaden.

Fyll inn skjemaet med informasjonen de er ute etter.

Nå er du inne i skjemaet, og kan selv legge inn relevant informasjon. Skjemaet endrer seg ut fra hvilken skade du rapporterer.

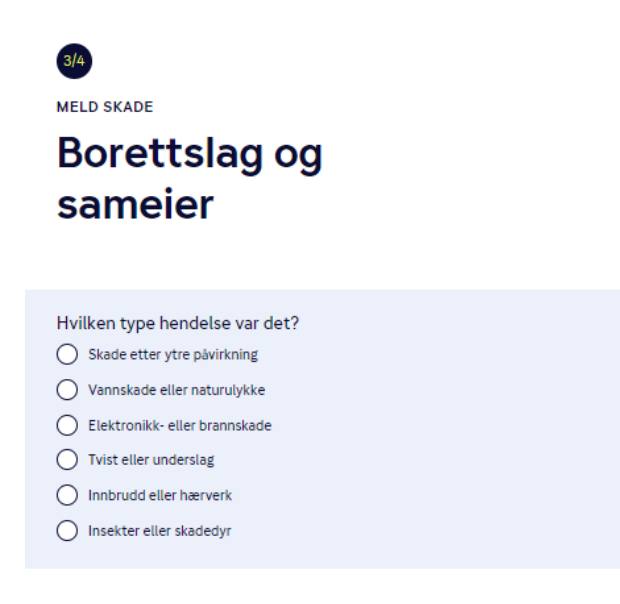

8. Trykk «lagre» til slutt!

Da er skaden meldt. Styret blir informert om det, men det er du som er kontaktperson med forsikringsselskapet. Dette gjør saksbehandlingen mye enklere, siden styret ikke må fungere som mellommann.